TO: EPSON 愛用者

FROM: EPSON 客服中心

主題敘述:原廠連續供墨系統 EPSON L605 於 Windows 8、8.1 作業系統設定反序列印的方式

開始 jarry 🚨 0 • e 0 fisit 00 S ? ø 1 L ➡ 英國法留戰盟公投投票日3大 看點 e BB ٢

步驟1、開機進入系統畫面後,請點選「桌面」方塊磚切換至桌面。

步驟 2、於左下角「Windows 圖示」點選滑鼠右鍵,再點選「控制台」,並進入「裝置和印表機」。

| 資源 | 記<br>回<br>い<br>筒<br>L210_WW<br>Epson Easy<br>Photo Print |     |
|----|----------------------------------------------------------|-----|
|    | 22 🙏 👯                                                   |     |
|    | 程式和功能(F)                                                 |     |
|    | 行動中心(B)                                                  |     |
| 2  | 電源選項(O)                                                  |     |
| Ve | 事件檢視器(V)                                                 |     |
|    | <b>秉統(Y)</b>                                             |     |
|    | 裝置管理員(M)                                                 |     |
|    | 網路連線(W)                                                  |     |
|    | 磁碟管理(K)                                                  |     |
|    | 電腦管理(G)                                                  |     |
| 1  | 命令提示字元(C)                                                |     |
|    | 命令提示字元 (系統管理員)(A)                                        |     |
|    | <br>工作管理員(T)                                             |     |
| Ì  | 控制台(P)                                                   |     |
| Ru | 檔案總管(E)                                                  |     |
|    | 搜尋(S)                                                    |     |
| 1  | 執行(R)                                                    |     |
| qq | ────────────────────────────────────                     |     |
|    |                                                          |     |
|    |                                                          | o 🔊 |

| ●●● ● ● 控制台 > 硬體和計                                      | 音效 ▶ 裝置和      | 印表機 ▶         |                   |
|---------------------------------------------------------|---------------|---------------|-------------------|
| 檔案(F) 編輯(E) 檢視(V) 工具(T)<br>EPSON Easy Photo Print ▼ ⑥ 列 | ) 說明(H)<br>印  |               |                   |
| 新增裝置 新增印表機 查看                                           | 列印工作          | 列印伺服器內容       | 疑難排解 移除裝置         |
| 印表機和傳真 (92)                                             |               |               |                   |
| EPSON AL-C1700                                          | EPSON L       | .355 Series   | EPSON LQ-         |
| EPSON AL-C1750N                                         | EPSON L       | .360 Series   | EPSON LW          |
| EPSON AL-C1750W                                         | EPSON L       | .365 Series   | EPSON M2          |
| I EPSON AL-CX17NF-00000                                 | 🚓 EPSON L     | 455 Series    | SEPSON NX         |
| ③ EPSON AL-CX37 P6                                      | EPSON L       | .550 Series   | EPSON SC-         |
| EPSON AL-M200DN PCL 6                                   | SEPSON L      | 555 Series    | Sepson SC-        |
| 🖶 EPSON AL-M200DN PS3                                   | me EPSO       | 問題(0)         | n Stylu           |
| EPSON AL-M300 Advanced                                  | EPSO          | 角瓜(0)         | DN Styl           |
| 🖶 EPSON AL-M1200 Advanced                               | 💰 EPSO        | 1工利1元國用取(L)   | n Stylu           |
| EPSON AL-M1400                                          | 🚓 EPSO        | 查看列印工作(E)     | DN Styl           |
| 🖼 EPSON AL-M2010 Advanced                               | <b>⊟</b> EPSO | REALWORRENDER | xtxx A) 🛛 🗤 Stylu |
| EPSON DLQ-3500C ESC/P2                                  | EPSO 💀        | 列印喜好設定(G)     | ən Stylu          |
| 🖶 EPSON EPL-5900L Advanced                              | EPSO          | 四吉瑞士本(1)      | DN Styl           |
| 层 Epson EPL-6200L                                       | EPSO          | 建立捷氮(C)       | DN Styl           |
| 🖼 EPSON EPL-6200L Advanced                              | EPSO          | 建业1€1±(3)     | DN Styl           |
| EPSON EPL-N2120 Advanced                                | 🖶 EPSO 🧘      | 疑難排解(T)       | DN T12            |
| Epson EPL-N3000                                         | 🖶 Epsor       | 移除裝置(V)       | DN T40            |
| 🚜 EPSON L100 Series                                     | 🖶 Epsor       | 內容(R)         | DN T50            |
| 🚔 EPSON L120 Series                                     | Epsorres      | 2-0000        |                   |

步驟 3、在 EPSON L605 上點滑鼠右鍵進入「列印喜好設定」。

## 步驟4、將「反序列印」勾選,再按「確定」即可設定完成。 後續文件的列印順序會由後面頁數優先列印。

| 選單 更多選項 維護               |                                       |                                        |
|--------------------------|---------------------------------------|----------------------------------------|
| 列印預設值                    |                                       |                                        |
| 新增/移除預設值                 | 文件大小                                  | A4 210 x 297 mm                        |
| 🗐 文件-快速                  |                                       |                                        |
| ■ 文件-標準品質                | 列印方向                                  | <ul> <li>直印</li> <li>横印</li> </ul>     |
| IIII ×14-局品質<br>■ 文件-雙面  | 紙張種類                                  | 一普通紙                                   |
| 12 文件-二合一                | 品質選項                                  | 標準                                     |
| 贰 文件-雙面三合一<br>││ 文件-快速灰階 | 色彩                                    | <ul> <li>◎ 彩色</li> <li>◎ 灰階</li> </ul> |
|                          | 雙面列印                                  | 關閉                                     |
|                          |                                       | ·<br>設定 列印濃淡度                          |
|                          | ————————————————————————————————————— | <b>關閉</b>                              |
|                          | 份數 1                                  |                                        |
|                          | 1 -                                   | ☑ 及序列印                                 |
| 顯示設定                     | 一 静音模式                                | 關閉                                     |
|                          |                                       | ite                                    |
| 項認道 壶水仔茧                 |                                       |                                        |